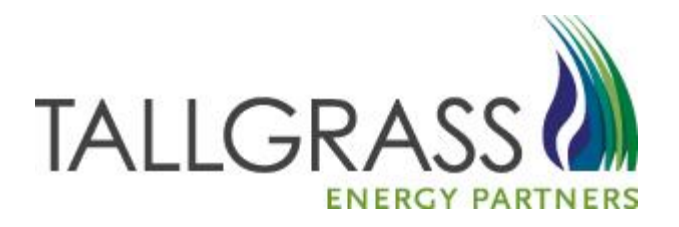

# External Customer Invoice Generation

### **Navigation to Reporting Screen**

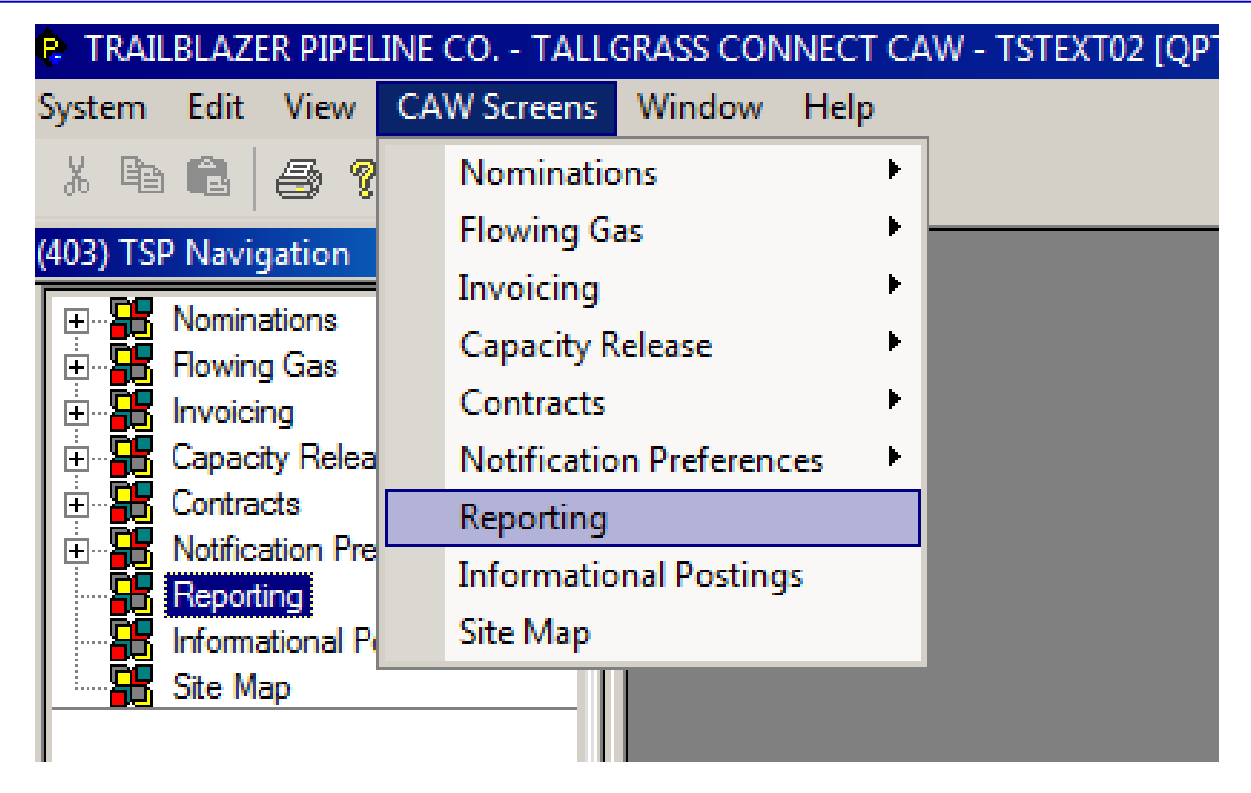

#### Two Ways to Access Reports:

1.) Left side tree drop-down menu 2.) CAW Screen tab

### **Choosing Report Type**

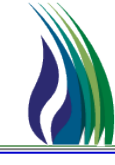

| Links      | Clear      | Execute                                                                                                    |                            | <u>H</u> elp <u>C</u> a | ncel     |
|------------|------------|----------------------------------------------------------------------------------------------------|----------------------------|-------------------------|----------|
| Process Ii | nformation |                                                                                                    |                            |                         |          |
| Report Ty  | ype:       | CAW BILLING                                                                                                    |                            |                         |          |
| Report:    |            | 17 CAW BILLING<br>18 CAW CAPACITY ALLOCAT<br>13 CAW CAPACITY ALLOCAT<br>13 CAW CAPACITY RELEASE<br>14 CAW CONFIRMATIONS<br>10 CAW CONTRACTS<br>11 CAW INVENTORY<br>19 CAW NAESB DOWNLOAD<br>15 CAW NOMINATIONS<br>16 CAW RATES | TION SCHEDULING<br>E<br>DS |                         |          |
| Execution  | n Server:  |                                                                                                    |                            |                         | <b>_</b> |
| Server Gi  | roup:      |                                                                                                    |                            |                         | <u> </u> |

#### Under the first drop-down select CAW Billing

# **Choosing Report Type Cont'd**

| Links   | Clear       | Execute      |                                      | <u>H</u> elp  | <u>C</u> ancel |          |
|---------|-------------|--------------|--------------------------------------|---------------|----------------|----------|
| Process | Information |              |                                      |               |                |          |
| Report  | Туре:       |              |                                      |               |                |          |
| Report: |             | RBLRX00_EX B | ILLING - INVOICE DOCUMENTS - (EXTERN | IAL - EXPORT) |                |          |
|         |             | RPTBLRX_00 B | ILLING - INVOICE DOCUMENTS - EXTERN  | AL            |                |          |
|         |             |              |                                      |               |                |          |
|         |             |              |                                      |               |                |          |
| Executi | ion Server: | I            |                                      |               |                | <u> </u> |
| Server  | Group:      |              |                                      |               |                | <b>_</b> |

Under second drop-down there are two choices:

Billing- Invoice Documents (Export) to Excel
Billing- Invoice Documents (view as PDF)

# **Choosing Accounting Month**

|    |                   |                       |       |         |        |      |        |     |         |                                                     | <br>                |                                   |
|----|-------------------|-----------------------|-------|---------|--------|------|--------|-----|---------|-----------------------------------------------------|---------------------|-----------------------------------|
|    | Parameter Name    | Param Input           | Valu  | ie (Fro | m if r | ange | input) |     | Va<br>S | lue: (TO if range input,<br>elector if Multi input) | <br>lgnore<br>Param | Description                       |
| 1  | ACCOUNTING MON    | Single Discrete Input | 07/20 | 13      |        |      |        |     |         |                                                     | Г                   | Accounting month                  |
| 2  | INVOICE SORT OR   | Single Discrete Input |       | 1-1     | 1      | 1.20 | 4.2    |     |         |                                                     | Γ                   | DROP DOWN LIST: 1=DELIVERY ME     |
| 3  | INVOICE CONTACT   | Single Discrete Input |       |         | Ju     | 120  | 15     | _   |         |                                                     |                     | Contact ID                        |
| 4  | INVOICE GROUP ID  | Single Discrete Input | Sun   | Mon     | Tue    | Wed  | Thu    | Fri | Sat     |                                                     |                     |                                   |
| 5  | INVOICE STMT DISP | Single Discrete Input | 30    | 1       | 2      | 3    | 4      | 5   | 6       |                                                     | Γ                   | DROP DOWN LIST - MANUAL OR CO     |
| 6  | PRINT STMT OF AC  | Single Discrete Input | 7     | 8       | 9      | 10   | 11     | 12  | 13      |                                                     | Γ                   | Yes/No checkbox with numeric valu |
| 7  | PRINT INVOICE SU  | Single Discrete Input | 14    | 15      | 16     | 17   | 18     | 19  | 20      |                                                     | Γ                   | Yes/No checkbox, values: N = 0 Y  |
| 8  | PRINT INVOICE REM | Single Discrete Input | 21    | 22      | 23     | 24   | 25     | 26  | 27      |                                                     | Γ                   | Yes/No checkbox with numeric valu |
| 9  | PRINT INVOICE DET | Single Discrete Input | 20    | 20      | 20     | 24   | 4      | 2   | 2       |                                                     | Γ                   | Yes/No checkbox with numeric valu |
| 10 | PRINT INVOICE STO | Single Discrete Input | 20    | 25      | 30     | 51   | 1      | 2   | 3       |                                                     | Γ                   | Yes/No checkbox with numeric valu |
| 11 | PRINT INVOICE PAL | Single Discrete Input | 4     | 5       | 6      | 7    | 8      | 9   | 10      |                                                     | Γ                   | Yes/No checkbox with numeric valu |
| 12 | PRINT INVOICE IMB | Single Discrete Input |       |         | •      |      |        |     |         |                                                     | Γ                   | Yes/No checkbox with numeric valu |
| 13 | PRINT INVOICE TRA | Single Discrete Input |       |         |        |      |        |     |         |                                                     | Γ                   | Yes/No checkbox with numeric valu |
| 14 | PRINT INVOICE TRA | Single Discrete Input |       |         |        |      |        |     |         |                                                     | Γ                   | Yes/No checkbox with numeric valu |

At the bottom of the reporting screen, select accounting month to view desired invoice.

### **Invoice Generation**

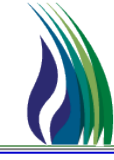

6

| <u>L</u> inks |        | Clea <u>r</u> | <u>E</u> xecute | <u>H</u> elp <u>C</u> ancel       |
|---------------|--------|---------------|-----------------|-----------------------------------|
| Process I     | Inform | nation        |                 |                                   |
| Report T      | ype:   |               | CAW             | BILLING                           |
| Report:       |        |               | BILL            | NG - INVOICE DOCUMENTS - EXTERNAL |
|               |        |               |                 |                                   |
|               |        |               |                 |                                   |

With previous parameters selected, click on the "Execute" button at the top of the reporting screen to generate the invoice

### **Preliminary Invoice Summary**

402 Tasillalanas Disalina

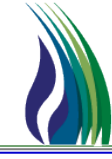

| SVC REQ L                       | VL CHRG/<br>IT DESC | SVC CD         | SVC DE | SCRIPTION               |           | INVOICE<br>QTY | CURRENT               | PRIOR MONTH<br>AMOUNT        | SVC REQ LVL CHRG/<br>ALLOW AMT |
|---------------------------------|---------------------|----------------|--------|-------------------------|-----------|----------------|-----------------------|------------------------------|--------------------------------|
| SVC RE                          | EQ K/               |                |        | 11174                   | 5414      |                |                       |                              | AMOUNT DUE/                    |
|                                 |                     |                |        | Phone No :<br>Acct No : | () -      |                | Interest              | will be charged on lat       | e payments                     |
|                                 |                     |                |        | Contact Phone           |           |                |                       |                              |                                |
| Acct Dir :<br>Doc Desc: Invoice | e Summary           |                |        |                         |           |                | Inv Gen               | Date : 07/09/2013            |                                |
| Contact Name :                  |                     |                |        |                         |           |                |                       |                              |                                |
| Billable Pty Addr               | :                   |                |        | Bill Pty Prop : 9       | 977       |                |                       |                              |                                |
| Billable Pty Name               |                     |                |        | Bank Acct No :          | 123456789 |                | Bill Pty :            | 888234567                    |                                |
|                                 | USA                 |                |        | ABA No : 0000           | ame :     |                | EFT Due               | Date : July 01, 2013         | 13 - need to find this in db   |
|                                 | Lakewood, CO        | 80228          |        | Provide Provide N       |           |                | Not Date              | D-10-10-00-0010              |                                |
| Remit Addr :                    | 370 Van Gordon      | n St.          |        | EFT Address :           |           |                |                       |                              |                                |
| Remit To Name :                 | TRAILBLAZER P       | IPELINE COMPAN | Y LLC  | Remit to Pty Pr         | op:       |                |                       |                              |                                |
| Payee Name :                    | TRAILBLAZER PI      | PELINE CO.     |        | Payee Prop : 40         | )3        |                | Payee : 1<br>Remit to | 105830681<br>Pty : 013665749 |                                |
| PRELIMINARY                     |                     |                |        |                         |           |                |                       | Jule: 00, 19, 2013           |                                |